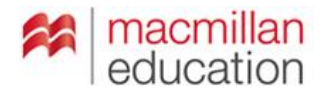

Footprints CD-COM – instrukcja uruchomienia płyty w przeglądarce Chrome

Przede wszystkim należy się najpierw upewnić, że korzystają Państwo z najnowszej wersji przeglądarki Chrome i jest to Państwa przeglądarka domyślna.

 Proszę otworzyć przeglądarkę, a następnie przejść do opcji "Więcej narzędzi" → "Rozszerzenia".

| Nowa karta X                                                                              |                                     |                                            | ⊢ - <b>□</b> ×                         |
|-------------------------------------------------------------------------------------------|-------------------------------------|--------------------------------------------|----------------------------------------|
| $\leftrightarrow \rightarrow \mathbf{C} \Delta$                                           |                                     |                                            | ☆ :                                    |
| H Aplikacje Dodaj tutaj zakladki, do których chcesz mieć szybki dostęp. Importuj zakladki |                                     | Nowa karta<br>Nowe okno<br>Nowe okno incog | Ctrl+T<br>Ctrl+N<br>gnito Ctrl+Shift+N |
|                                                                                           |                                     | Historia<br>Pobrane pliki<br>Zakładki      | ►<br>Ctrl+J                            |
|                                                                                           |                                     | Powiększ                                   | - 100% + 200                           |
| Google                                                                                    |                                     | Drukuj<br>Przesyłaj<br>Zpajdź              | Ctrl+P<br>Ctrl+F                       |
| Po Zapisz stronę jako                                                                     | Ctrl+S                              | Więcej narzędzi                            | · (                                    |
| Dodaj do pulpitu                                                                          |                                     | Edycja Wy                                  | tnij Kopiuj Wklej                      |
| Wyszukaj w Google lub wpisz adres URL Rozzerenia<br>Rozzerenia<br>Mendeter zadań          | ladania Ctrl+Shift+Del<br>Shift+Esc | Ustawienia<br>Pomoc                        | Þ                                      |
| Kodowanie                                                                                 | Þ                                   | Zakończ                                    | Ctrl+Shift+Q                           |
| Coogle Chrome - with                                                                      | amistów Ctrl+Shift+I                | ]                                          |                                        |

2. Proszę przejść do opcji "Pobierz więcej rozszerzeń", która znajduje się na samym dole listy.

| Rozszerzenia | ×                                                                                                    |                  | 🔟 - O 💽 |
|--------------|----------------------------------------------------------------------------------------------------|------------------|---------|
| + → C ひ [(   | D chrome://extensions                                                                                                    |                  | \$      |
| Chrome       | Rozszerzenia                                                                                                    | Tryb programisty |         |
| Historia     | Szczegóły                                                                                                    |                  |         |
| Rozszerzenia | Zezwalaj w trybie incognito                                                                                                    |                  |         |
| Ustawienia   |                                                                                                    |                  |         |
| Informacje   | Dokumenty Google 0.9 Twórz i edytuj dokumenty Szczegóły     Zezwalaj w trybie incognito                                                                                        | ☑ Włączone 🗄     |         |
|              |                                                                                                    |                  |         |
|              | Dokumenty Google offline         1.4           Korzystaj z rodziny usług Dokumenty Google w trybie offline.         Szczegóły           Zczewalaj w trybie incognito         2 | ☑ Włączone 🛛 🛱   |         |
|              | Prezentacje Google 0.9<br>Twórz i edytuj prezentacje<br>Szczegóły                                                                                                    | ☑ Włączone 🛛 🛱   |         |
|              | Zezwalaj w trybie incognito           Robierz więcej rozszerzeń                                                                                                    |                  |         |

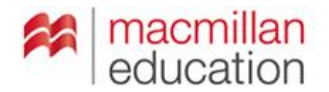

3. W nowym oknie, w polu wyszukiwania, proszę wpisać "IE TAB".

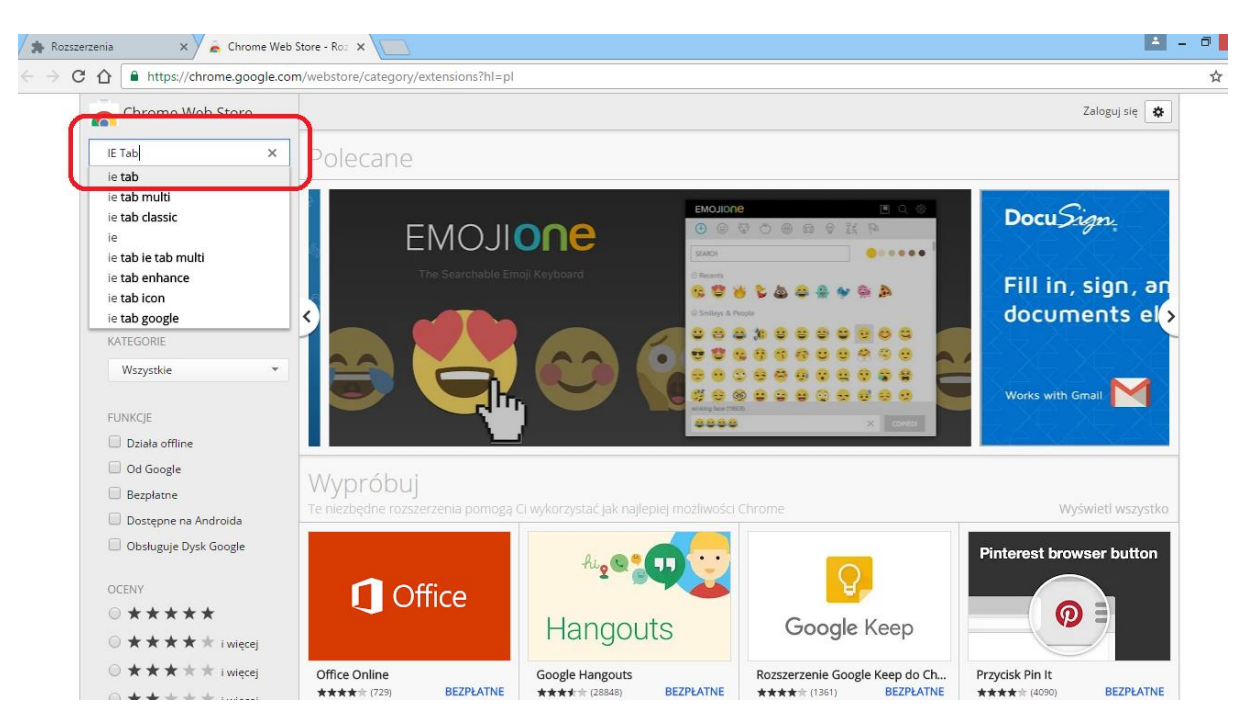

**4.** Spośród znalezionych wtyczek, proszę wybrać tę oferowaną przez "ietab.net" i kliknąć "Dodaj do Chrome".

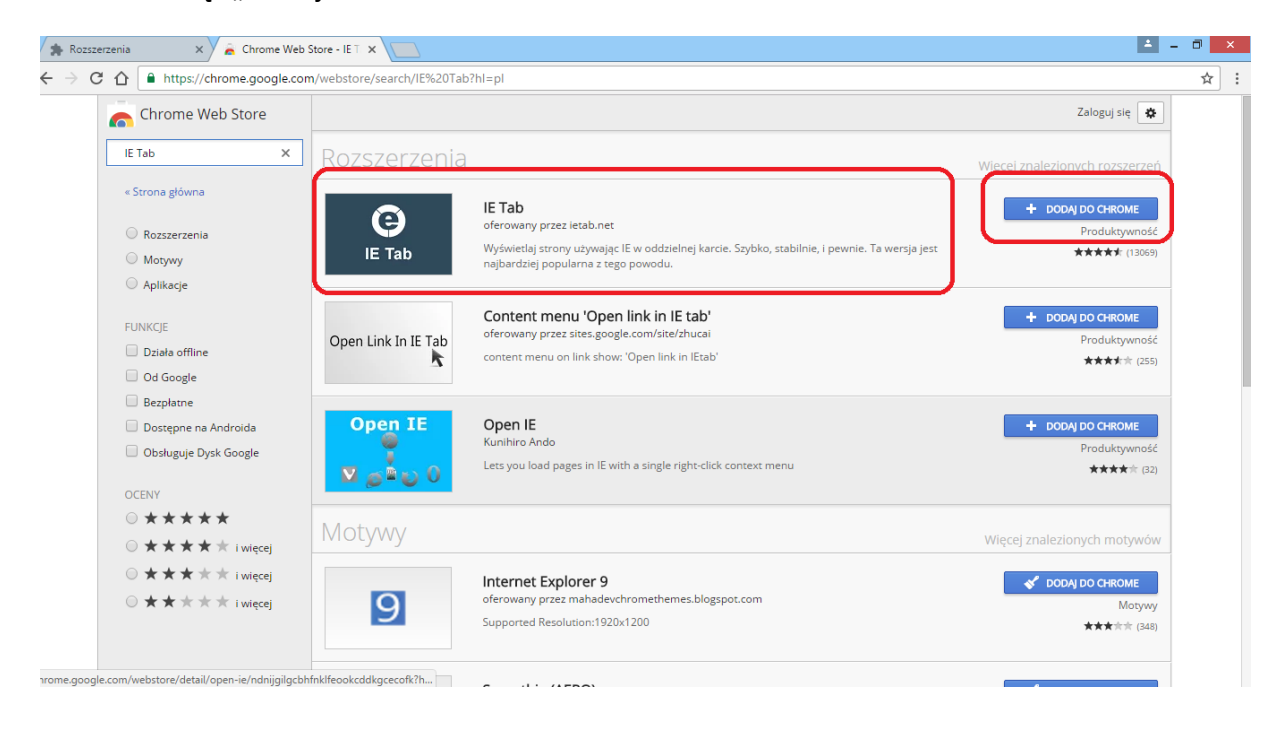

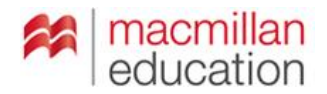

**5.** Proszę zainstalować rozszerzenie. Pojawi się wtedy jego ikonka na górnym pasku przeglądarki.

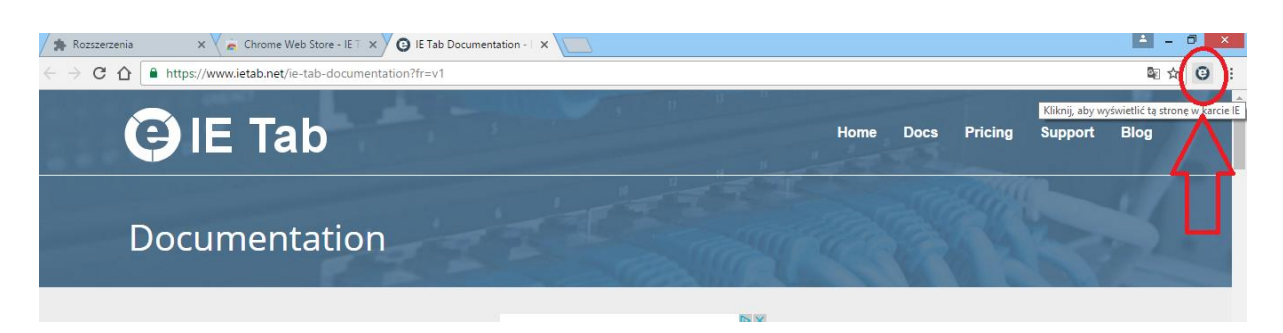

6. Proszę otworzyć płytę Footprints w nowej karcie przeglądarki, a następnie kliknąć na ikonkę "IE TAB". Otworzy się nowa karta przeglądarki z informacją "It would appear that you need to upgrade your Flash Player" – jeśli mają Państwa zainstalowaną najnowszą wersję Flash Playera, to należy ten komunikat zignorować.

Na pasku pod adresem pojawi się także komunikat informujący o zablokowaniu zawartości – należy w niego kliknąć i wybrać opcję "Zezwalaj na zablokowaną zawartość". Wtedy już powinna otworzyć się zawartość płyty Footprints.

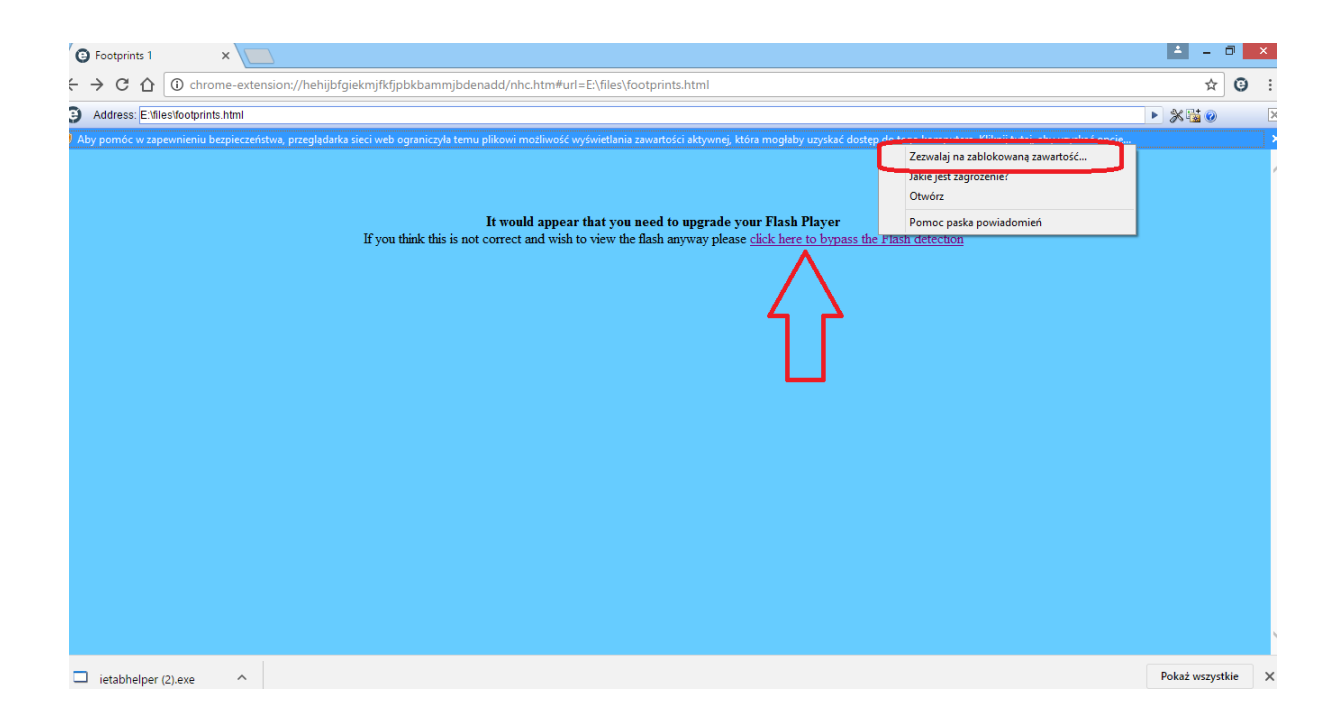

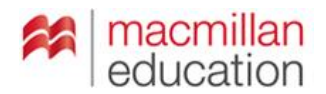

## Footprints CD-COM – instrukcja uruchomienia płyty w przeglądarce Firefox

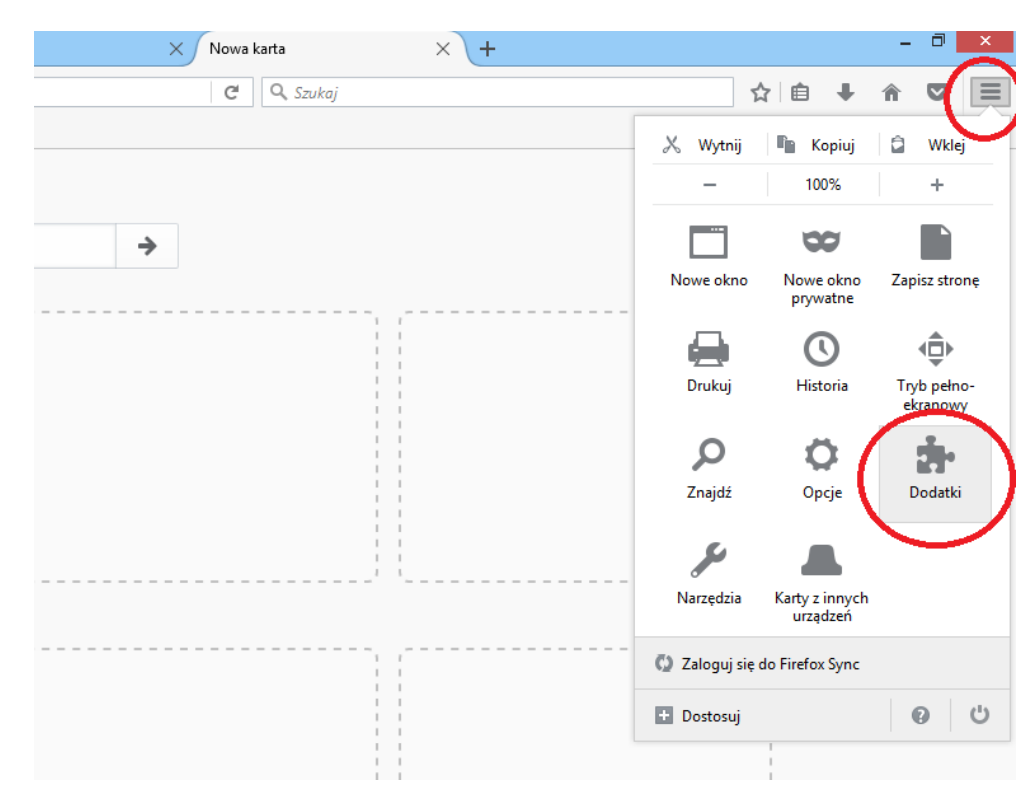

1. Proszę wejść w menu ustawień przeglądarki i wybrać opcję "Dodatki".

2. Na karcie dodatków proszę na samym dole wybrać "Więcej dodatków".

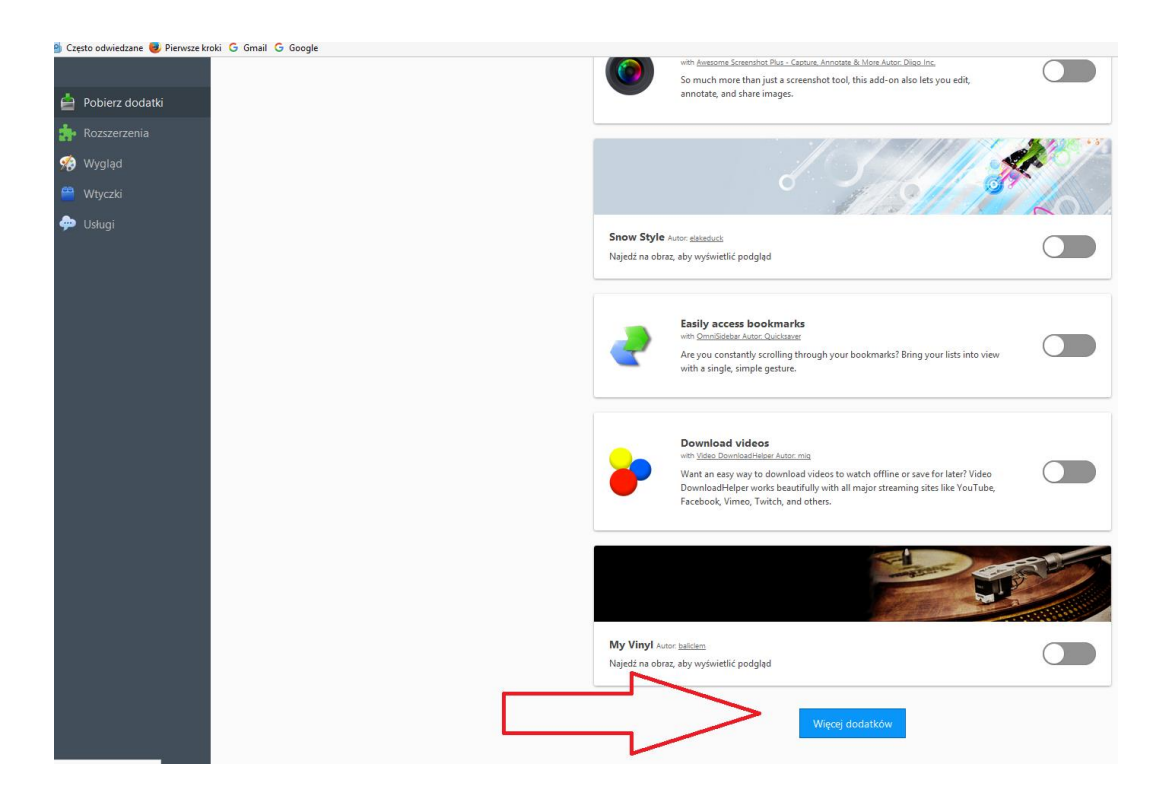

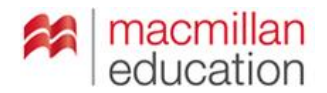

**3.** W polu wyszukiwania dodatków, proszę wpisać "ietab.net" i zainstalować ten dodatek.

| b-2-ff-36/?src=search                                                                                   |                                                                                           | C 🔍 Szukaj                                |
|----------------------------------------------------------------------------------------------------|-------------------------------------------------------------------------------------------|-------------------------------------------|
|                                                                                                    | Zarejestruj się lub Zał                                                                   | oguj się   Inne programy MOZILLA          |
|                                                                                                    | WIĘCEJ                                                                                    | Q szukaj dodatków                         |
| IE Tab V2 (Enhanced                                                                                     | IE Tab) 62.18.1 REQUIRES RESTART                                                          | ★★★★<br><u>442 opinie</u><br>użytkowników |
| Note: If you are encountering                                                                           | g the Connecting problem see instructions                                                 | below. 469 634 użytkowników               |
| The updated, fully supported<br>4+ support, IE 7-9 compatibil                                           | l IE Tab. Embed IE in a Firefox tab. IE Tab Fea<br>ity modes, old IE Tab settings import. | tures: FF                                 |
| 🕂 Zainstaluj                                                                                            |                                                                                           |                                           |
|                                                                                                    |                                                                                           |                                           |
| Meet the Developer: <u>ietab.ne</u><br>Dowiedz się, dlaczego dodatek IE Ti<br>co powero jest planowane. | e <u>t</u><br>ab V2 (Enhanced IE Tab) został stworzony, i                                 |                                           |

4. Po zainstalowaniu, proszę na górnym menu wybrać opcję "Dostosuj".

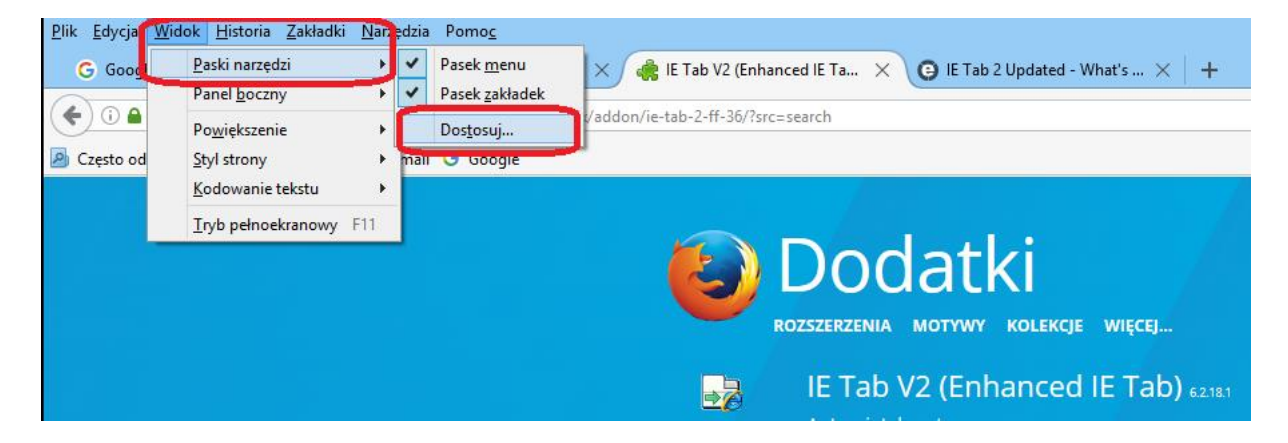

A następnie przeciągnąć ikonkę "IE TAB" na boczny panel z lewej strony.

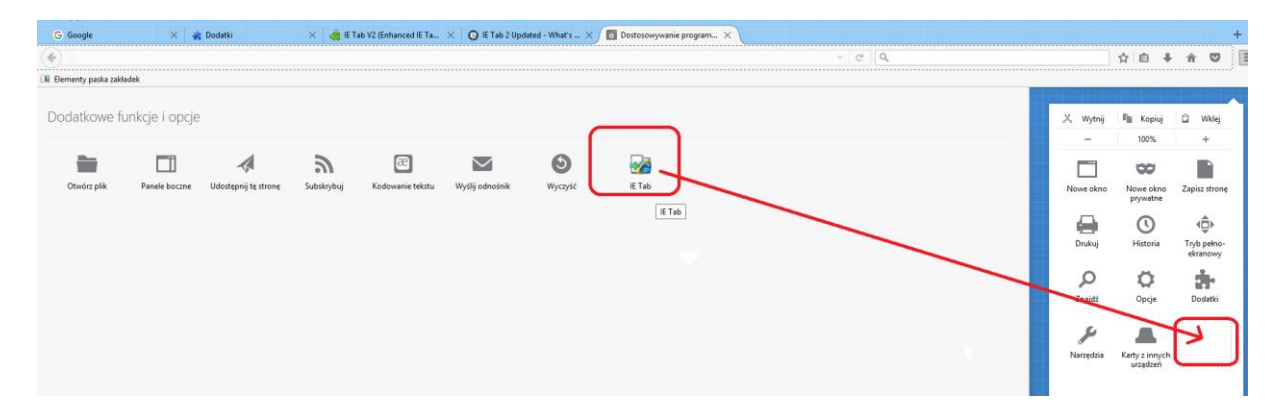

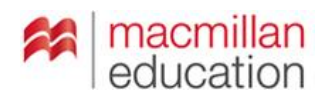

 Proszę otworzyć płytę Footprints w nowej karcie przeglądarki, a następnie kliknąć na ikonkę "IE TAB" na bocznym panelu.

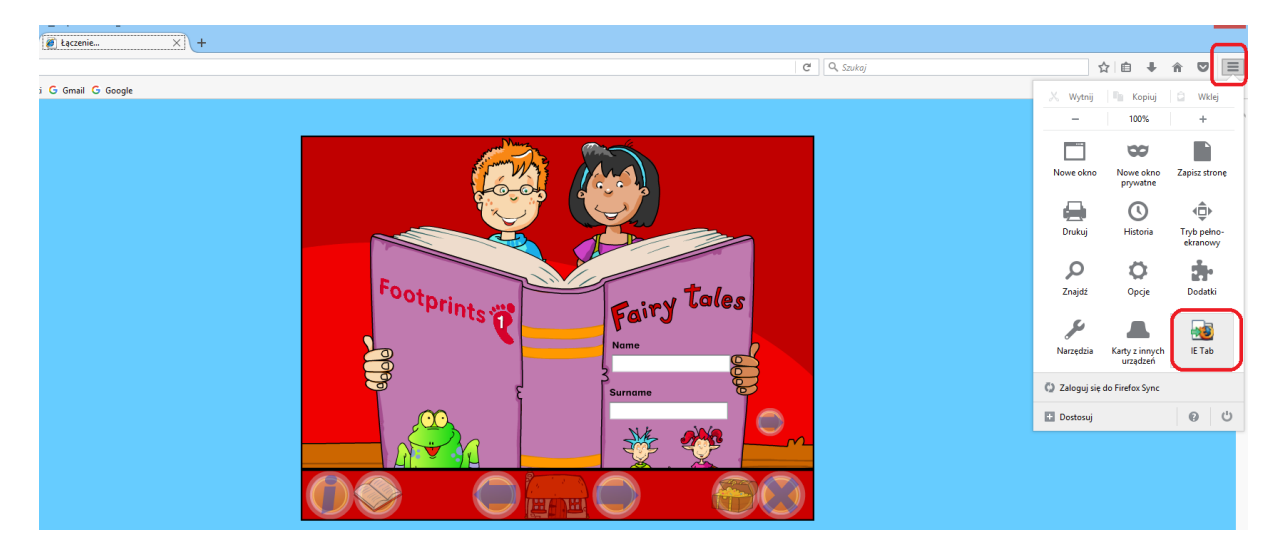